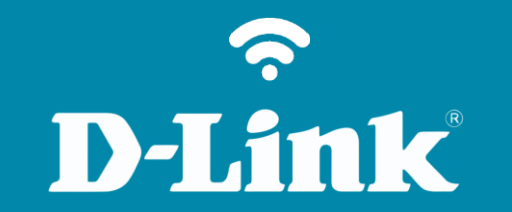

Alterar Senha de Administrador

**DIR-853** 

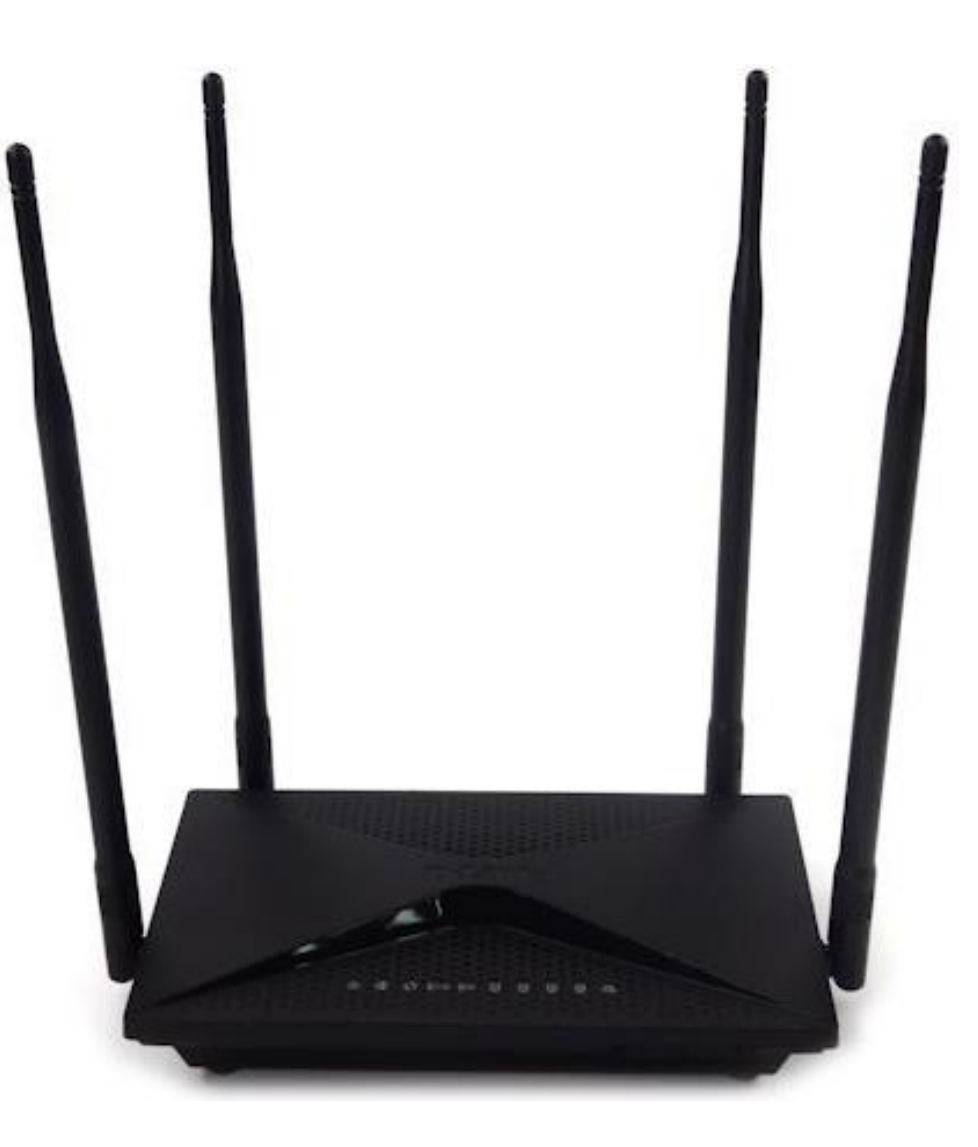

## Procedimentos para alterar a senha de administrador do roteador

1- Para realizar esta configuração o computador deve estar conectado via cabo Ethernet em uma das portas LAN do roteador, e o seu modem ADSL / Cable Modem conectado na porta WAN do roteador.

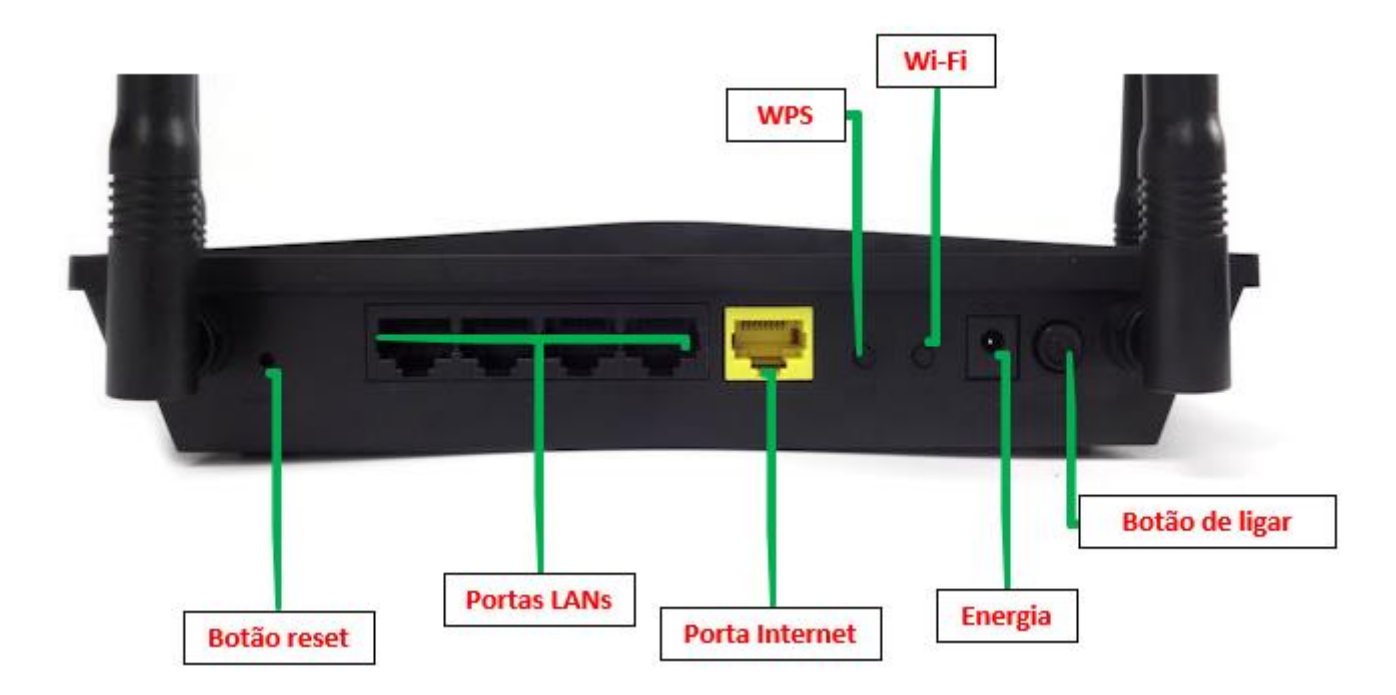

2- Para acessar a página de configuração abra o navegador de internet, digite na barra de endereços <u>http://192.168.0.1</u> e tecle **Enter**.

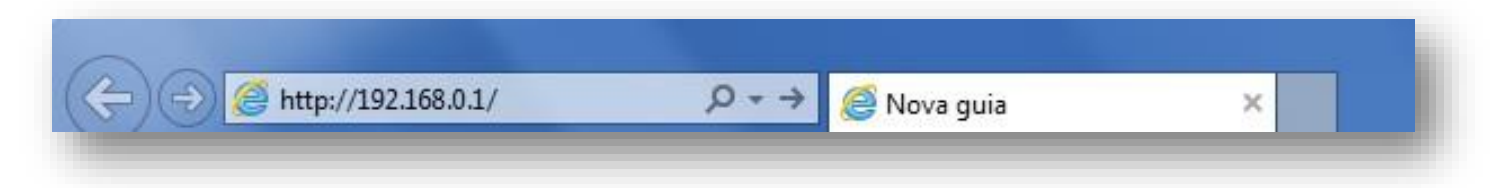

Será apresentada a tela de autenticação para acesso a página de configuração. Por padrão o equipamento não possui uma senha de administrador, mas caso tenha criado uma senha, digite no campo **Senha do administrador** e clique em **Conectar**.

| 92.168.0.1/info/Log | jin.html                |                        |                          |                   |
|---------------------|-------------------------|------------------------|--------------------------|-------------------|
| D-Link              | Nome do modelo: DIR-853 | Versão de hardware: A2 | Versão de firmware: 1.02 | Idioma: português |
|                     |                         |                        |                          |                   |
|                     |                         | Senha do administ      | rador:                   |                   |
|                     |                         |                        |                          |                   |
|                     |                         | Conectar               |                          |                   |
|                     |                         |                        |                          |                   |
|                     |                         |                        |                          |                   |

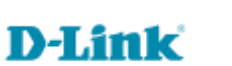

4

3- Clique nas abas **Gerenciamento > Administração e Sistema**.

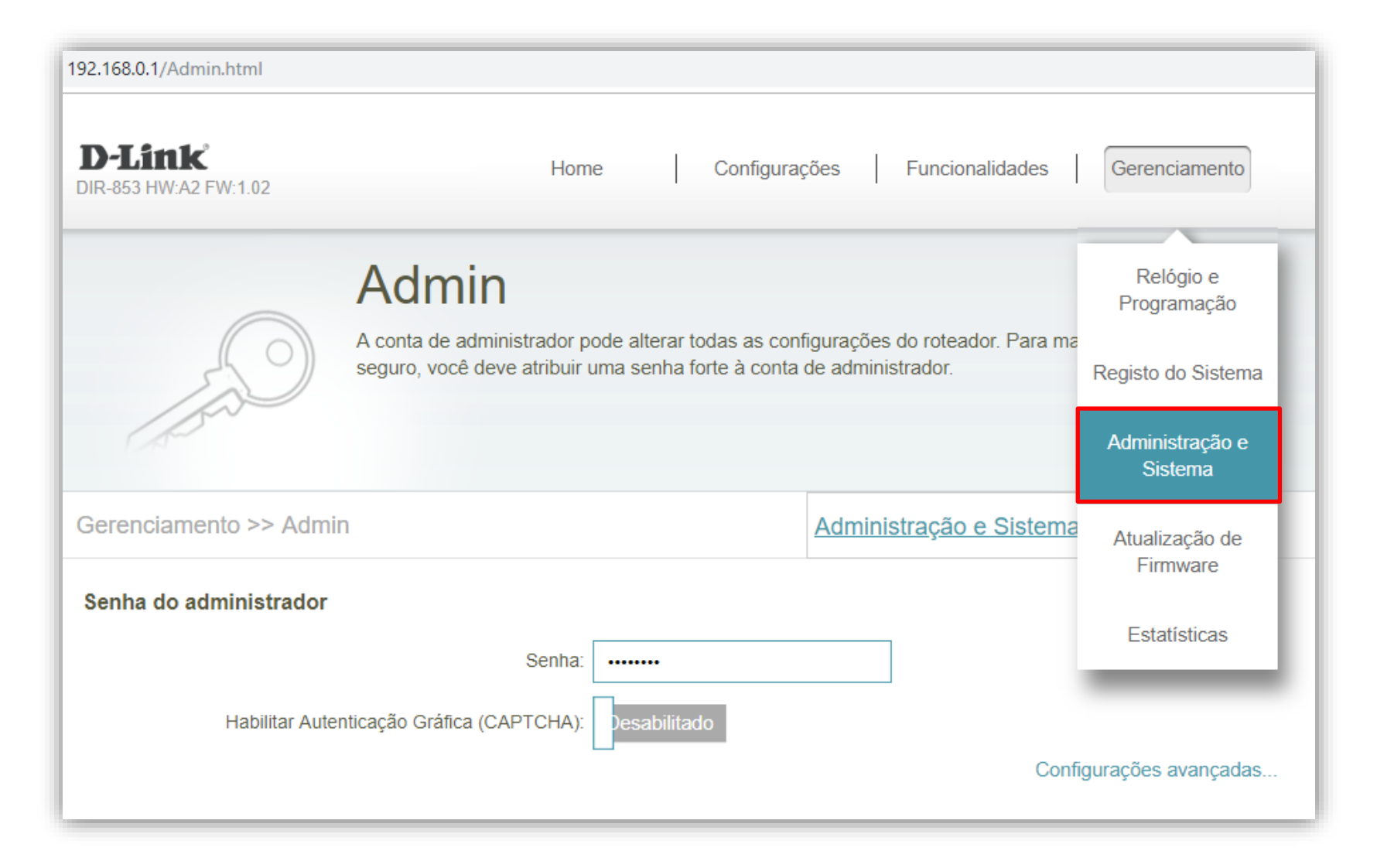

## D-Link

## 4- Altere os seguintes parâmetros:

**Senha:** Crie uma nova senha para o seu roteador, esta senha será utilizada para acesso a página de configuração do equipamento.

Clique em Salvar e aguarde a configuração ser salva.

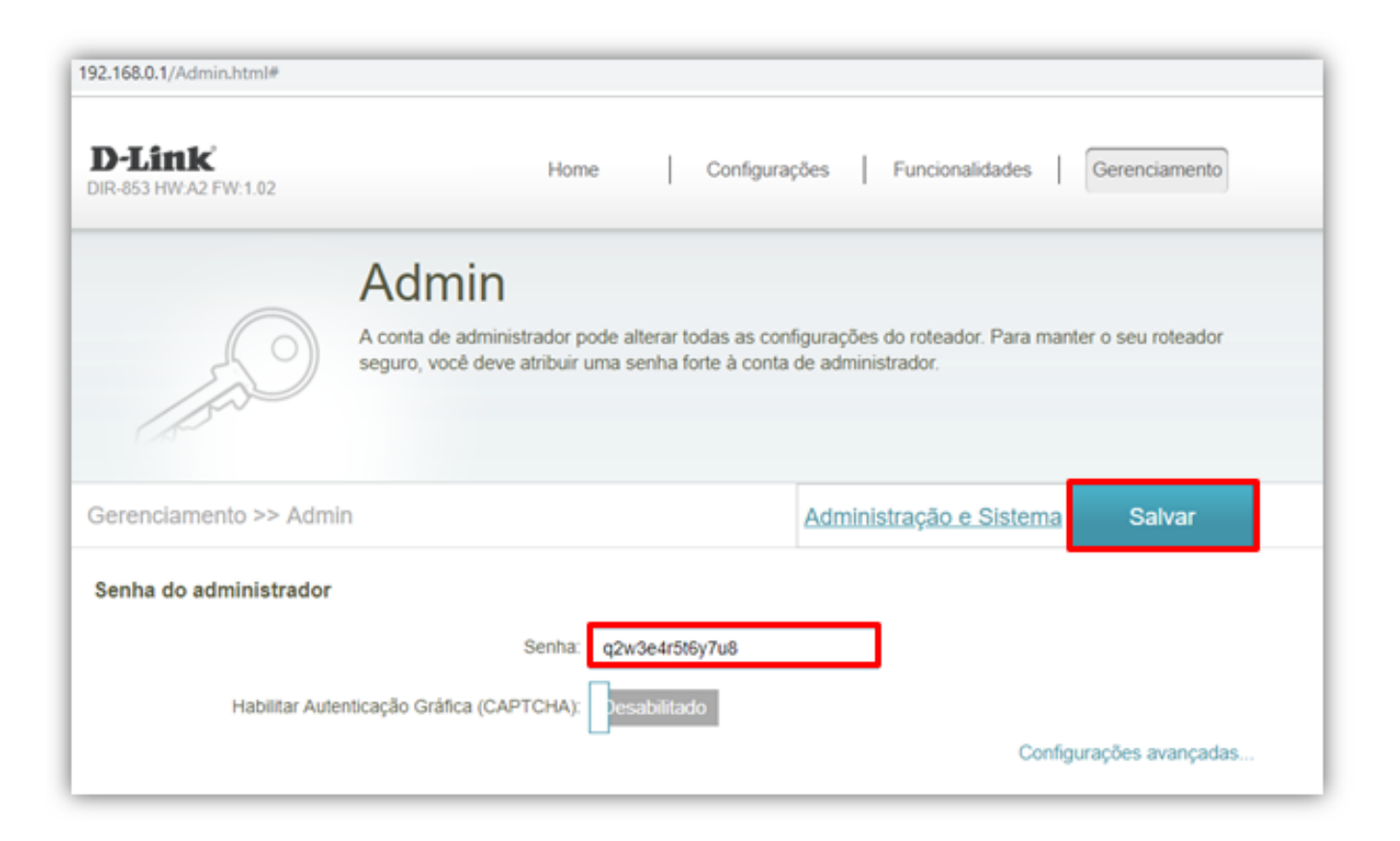

## Configuração realizada com sucesso, agora todas as vezes que você for acessar a página de configuração de seu equipamento, você deverá colocar esta nova senha.

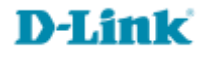

Suporte Técnico www.dlink.com.br/suporte